[S2000]

(公財)日本ハンドボール協会

## 新公式記録用紙対応 スコアシートPC入力の手引き

このたび、公式記録用紙の変更に伴い、山口県ハンドボール協会では、PC スコア入力を前提とした Excel ファイ ルを作成しました。以下に入力の手引きをしますが、氏名等のデータは、別ファイルの申込様式(S2001team)をし ています。このシステムには保護がかかっています。なお、システムについてのお問い合わせは、山口県ハンドボール協 会(ygh2015@yamag-hba.sakura.ne.jp)までお願いします。

この手引きの適用システムファイル名は、S2101(男子)、S2201(女子)、S2001team(申込様式)です。

1 「 i n p u t 」シート 【外付けのテンキーがあると便利です】

(1) スコア入力シートは「input」シートです。

◎入力の基本順序は、①チーム(AorB)→②背番号→③結果(7mTC、警告等)→④時間(4桁)
 ◎さらに①で入力した相手チームにも警告・退場等があれば、⑤背番号→⑥結果(7mTC、警告等)
 →レフリーのタイミングと順番で入力してください。

例 1) A 7 が退場・レフリータイムアウト(00分50秒)、B2による7 mスローで再開、成功(得点)

例 2) Bに7mスロー、レフリータイムアウト(〇〇分〇〇秒)、A7が退場、B2による7mスローで再開、 成功(得点)

| 7  |     |              |      |      |      |      |     |  |
|----|-----|--------------|------|------|------|------|-----|--|
| 8  | 列 - | <u>∓-4</u> - | 背番 - | 結! - | - 時  | 背番 - | 結果- |  |
| 9  | 1 🕻 | period       |      |      | 前半   |      |     |  |
| 10 | 2   | 最上農業         | 13   | 得点   | 0202 |      |     |  |
| 11 | 3   | +c1          | 5    | 7m失敗 | 0250 | 14   | 警告  |  |
| 12 | 4   | period       | 14   | 得点   | 0344 |      |     |  |
| 13 | 5   | 済南字院         | 5    | 得点   | 0437 |      |     |  |
| 14 | 6   | 済南学院         | 13   | 警告   | 0530 |      |     |  |

そのときの展開にあわせて、チームをA・Bどちらにしても入力ができます。

○最初は、periodを選択し、時間欄に「前 半」と入力。スペースを挟んでください。

①プルダウンで、チームを選択します。「 c 1 」がAチーム、「 k 1 」がBチームです。選択後にチーム名が表記されます。

②背番号を入力

③結果をプルダウンで選択する。

④時間を4桁で入力する。

⑤相手チームの情報もあれば

続けて背番号、結果を入力する。

☆右側にランニングスコアが表記される ので確認してください。

| 1  |     |        |     |                |             |      |     |
|----|-----|--------|-----|----------------|-------------|------|-----|
| 8  | 列 - | 7-1 -  | 背番ー | 結二             | 時 -         | 背番 - | 結具一 |
| 9  | 1   | period |     |                | 前半          |      |     |
| 10 | 2   | 最上農業   | 13  | 得点             | ✓ 102       |      |     |
| 11 | 3   | 済南学院   | 5   | (6点<br>7の(8点   | 250         | 14   | 警告  |
| 12 | 4   | 最上農業   | 14  | 7m失败           | 344         |      |     |
| 13 | 5   | 済南学院   | 5   | 警告             | 137         |      |     |
| 14 | 6   | 済南学院   | 13  | 944701         | - 53.0      |      |     |
| 15 | 7   | 最上農業   | 3   | 天松<br>  朱格報音(8 | <b>∍</b> 00 |      |     |
| 16 | 8   | 済南学院   | 1   | 待点             | 0653        |      |     |
|    | 0   | 日に曲業   | 10  | 《昌 上           | 0027        |      |     |

- (2)前半、後半、延長・・・7mTCの終了時には、必ず現在の得点をTDと確認して入力する。
  - →前半・後半ごとの得点が表記される。

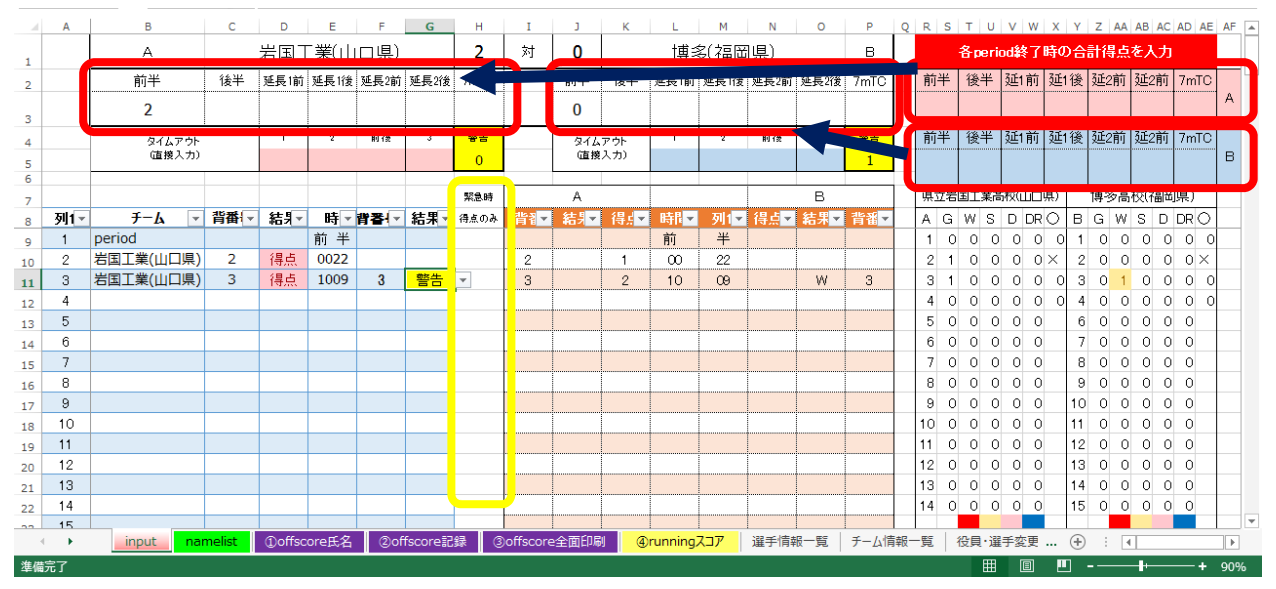

- (3)連続クイックスタートによって、入力が追いつかない場合は、「緊急時得点のみ」入力セルを使用することもで きます。入力の際は、Aチーム2番の得点⇒102、Bチーム10番の得点⇒210と入力 さらに続けて時間入力も可能です。入力例Aチーム2番の得点は10分30秒⇒1021030と入力
- (4) タイムアウトがあれば、時刻を入力する。2回目のカードには、「前半・後半」を選択する。 また、警告のチーム累積回数が表記されるので、4回目の警告を入力しないようにする。

|   | B            | C        | D          | E   | F   | G   | н    | I | 3          | ĸ            | L   | M   | N   | 0   | P      | 9 |
|---|--------------|----------|------------|-----|-----|-----|------|---|------------|--------------|-----|-----|-----|-----|--------|---|
|   | A            | A 最上農業   |            |     |     |     |      |   | 27         | 済南学院         |     |     |     |     | в      |   |
|   | 前半           | 後半       | 延長1        | 延長1 | 延長2 | 延長2 | 7mTC |   | 前半         | 後半           | 延長1 | 延長1 | 延長2 | 延長2 | 7mTC   |   |
|   | 8            | 20       | 2          | 0   | 1   | 2   | 4    |   | 8          | 11           | 0   | 2   | 1   | 2   | 3      |   |
| _ | タイムア<br>(直接入 | ウト<br>カ) | 1<br>02:32 | 2   | 前线  | 3   | 2    |   | タイム<br>(直接 | (アウト<br>(入力) | 1   | 2   | 前线  | 3   | 2<br>2 |   |
| _ |              |          |            |     |     |     |      |   |            |              |     |     |     |     |        |   |

## 2 公式記録用紙の印刷

- (1)試合前に、「namelist」シートを公式記録用紙①(主催者用)に印刷する。
  →確認サインを受ける。
- (2) 試合終了後、「input」シートをサイン入りの公式記録用紙①(主催者用)に追加印刷する。 →用紙セットがずれていないこと。
  - →審判員、T Dに確認サインを受け、簡易スコアシート、使用パソコンと一緒に本部席へ届ける。
- (3) scoresheet、runscore は必要な場合に印刷する。
- 3 「namelist」チーム情報の集計と大会名等の入力
- (1) チーム情報の集計

S2001(Excel)は、チームが作成する参加申込書です。この申し込み欄の下、A41~F41 がチーム役員、 A42~E57 が選手リストとして抽出されています。それぞれ選択し、S2101(S2202)teamlist シートにコピ ーする。コピー先は、役員が B40 以降の B 列に、選手は K40 以降の K 列に順次コピーする。ただしコピーの 際は「値」として貼り付けすること。

☆このとき、全チームの情報を貼り付けした後、チーム役員欄 A 列の番号を、組み合わせの抽選番号に変更し てソート(並べ替え)をしておくと便利です。(選手リストのソートは不要です。)

## (2) 大会情報を入力する

|    | А                                     | В     | с                   | D            | Е        | F      | G        | Н    | I  | JK                                    | L  | M   |
|----|---------------------------------------|-------|---------------------|--------------|----------|--------|----------|------|----|---------------------------------------|----|-----|
| 1  | 年月日                                   | 2016  | 年                   | 会場名          | キリンビバレッジ | ン周南総合  | sスポーツセンタ | _    |    |                                       |    |     |
| 2  |                                       | 8     | 月                   | 大会名          | 高松宮記念杯   | 第67回全E | 日本高等学校ハコ | ンドボー | ル通 | 手権大会                                  |    |     |
| 3  |                                       | 2     | Β                   | 性別           | 男子       |        |          |      |    | 社会人                                   |    |     |
| 4  |                                       | 月     | 曜                   | 回戦           | 1回戦 (1)  |        |          |      |    | 学生                                    |    |     |
| 5  |                                       |       |                     | 都道府県         | 山口県      |        |          |      |    | 高専                                    |    |     |
| 6  | 試合番号                                  |       | A1                  | 市町村          | 周南市      |        |          |      | 0  | 高体連                                   |    |     |
| 7  |                                       |       |                     | オフィシャル       | 席        |        |          |      | -  | 中体連                                   |    |     |
| 0  |                                       | 1.00  | 県立岩国商業高             | 審判冒          |          |        |          |      |    | 小学生                                   |    |     |
| 0  | Aチーム                                  |       | 岩国商業                | 憲判員          |          |        |          |      | -  | 5                                     |    |     |
| 9  | (                                     | 2)—   | 但立下関由由于;<br>19月11日  |              |          |        |          |      |    |                                       |    |     |
| 10 | Bチーム                                  | 2     | 朱立 [成十天王:<br>太明中中大業 |              |          |        |          |      | -  |                                       |    |     |
| 11 |                                       |       | 「闰中央工耒              | ID2          |          |        |          |      |    | 至国人会                                  |    |     |
| 12 |                                       |       |                     | (4)          |          |        |          |      |    | ブロック大会                                |    |     |
| 13 | スローオフ                                 | Aチーム  | 岩国商業                | $\mathbf{U}$ |          |        |          |      | 0  | 都道府県大会                                |    |     |
| 14 | 延長                                    | 3 3   | 第1延長→第23            | 延長→7mTC      |          |        |          |      |    | (5)                                   |    |     |
| 15 | 岩国商業                                  | 学业号   | 選手                  | 主将           | 下関中央工業   | 背番号    | 選手       | 主将   |    |                                       |    |     |
| 16 | 39                                    | 1     | 長門一の宮               | С            | 51       | 1      | ਰ        | 0    |    |                                       |    |     |
| 17 | 40                                    | 2     | 長府                  |              | 52       | 2      | せ        | С    |    |                                       |    |     |
| 18 | 41                                    | 3     | 小月                  |              | 53       | 3      | そ        | 0    |    |                                       |    |     |
| 19 | 42                                    | 4     | 埴生                  |              | 54       | 4      | た        | 0    |    |                                       |    |     |
| 20 | 43                                    | 5     | 厚狭                  |              | 55       | 5      | ち        | 0    |    |                                       |    |     |
| 24 | 11                                    | 6     | 小田名田田               |              | 56       | 6      | !        | 1 0  |    |                                       |    |     |
|    | • • • • • • • • • • • • • • • • • • • | input | namelist so         | oresheet     | runscore | (+)    |          |      |    |                                       | •  | Þ   |
| 進備 | 睆了                                    |       |                     |              |          |        |          | ⊞ [  | E  | · · · · · · · · · · · · · · · · · · · | ++ | 98% |

①「回戦」は、プルダウンする。修正変更可能なので、キーボード F2 キーでカーソルを出して修正する。

②チーム番号は、対戦チームの組み合わせ抽選番号を入力すると下表に表示されますので、チーム初戦の 場合は確認をしてください。

③延長設定をプルダウンで選択する。

④スコアシートの署名欄で、もともと「JHA」の氏名欄でしたが、消去しています。代りに表示させたい場合は、 入力できます。

⑤種別・大会表示以外の場合は、この欄を使用します。

- 4 参加申込様式(S2001team)について(保護を解除してください。パスワードは設定していません)
- (1) チーム名の設定

C5 セルには、チーム名をプルダウンで選択するようにしています。このリストは、K~M 列 39 行目以降を参照しています。K列に番号、L 列にチームの正式名称、M列にチーム略名称(全角 6 文字以内)を入力しておく。

・チームの住所や電話番号、校長名等を事前に設定しておくことで、自動入力ができます。(任意設定) (2) 主将には、「c」を入力します。

5 申込様式から役員・選手データのコピー(保護を解除してください。パスワードは設定していません)

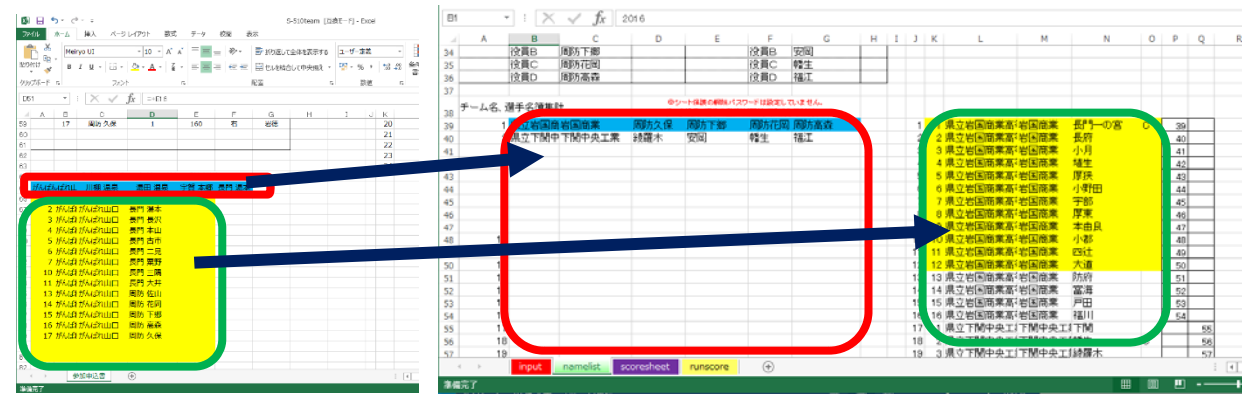

6 その他

(1) 簡易スコアシートによる、手書きによるランニングスコアの作成

→PC クラッシュや入力データの消失、連続クイックスタートによる入力遅延と忘失のために必ず手書きの控えを 作成してください。

- (2) P D F によるスコア管理
  - →個々のファイルには全チームの個人情報が含まれています。スコアが確定した段階で PDF 処理をしてください。 その際には、最終的に 1 ページ目に scoresheet(公式記録用紙)、2 ページ目に runscore(ランニングス コア)になるようにしておかれることを推奨します。

(AdobeCS2 をお勧めします。ただし 32bitPC に限ります。64Bit は NG)

(3) 試合中によくあること

①得点の誤入力

→得点は「2回笛が鳴る!3回目の笛のタイミングが時間入力になる」 ※ラインクロスであれば笛は1回 ②逆のチームに得点を入力

→操作するオペレーターの性格に合わせて、練習を重ねてください。

→ T D に確認をする。 T D からオペレーターに声をかけることも重要です。

③選手背番号の見落とし、忘失、誤入力

→ T Dとよく連携して、オフィシャル席の役員全員と情報共有できるように努めること。 ④連続クイックスタート

→『得点管理が最優先』何が何でも。入力遅延と忘失が最大の課題です。

→時間入力は、前後半終了後でも構いません。

→そのシュートが得点なのかをレフェリーの笛とジェスチャーで判断する。